## Swinburne University of Technology Sarawak Campus

Information Technology Services Unit

## How to Create, Edit and Upload a document in Office 365 SkyDrive Pro

- 1. Using Internet Explorer, type in the address <a href="http://mail.office365.com">http://mail.office365.com</a>
- The following Office 365 will appear, enter your '*username* (<u>studentID@students.swinburne.edu.my</u>)' and '*password*'. Click on '*Sign in*' to continue.

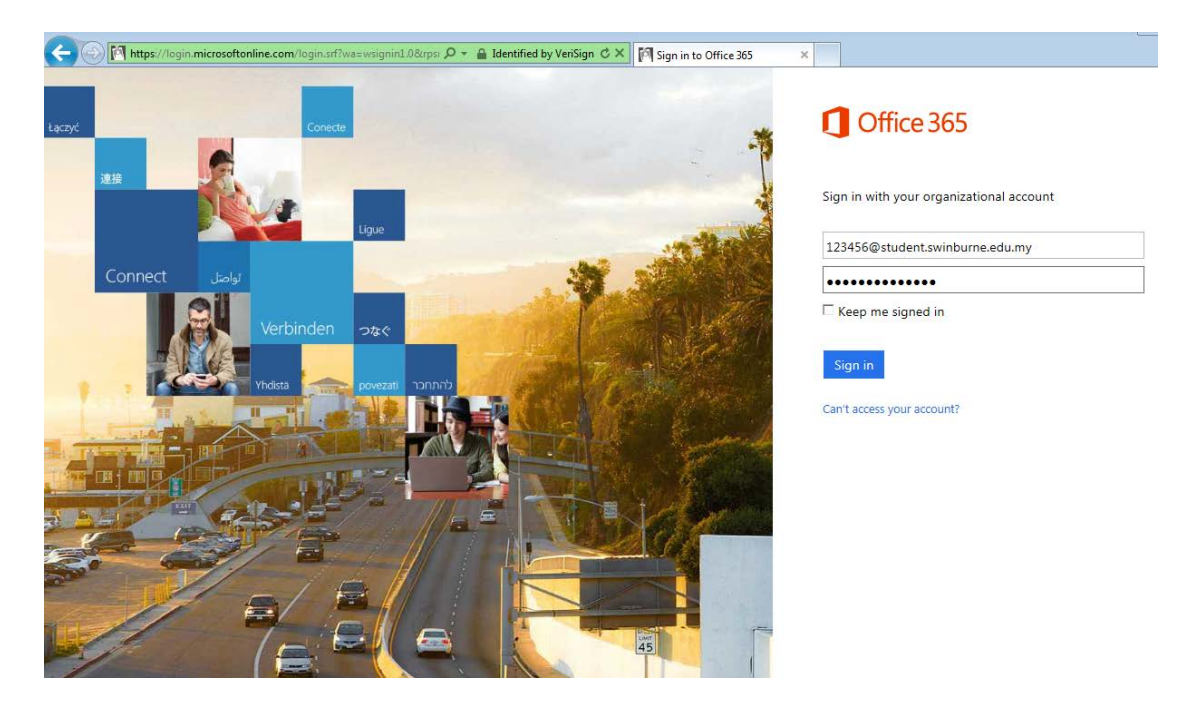

3. Click on **'SkyDrive'** 

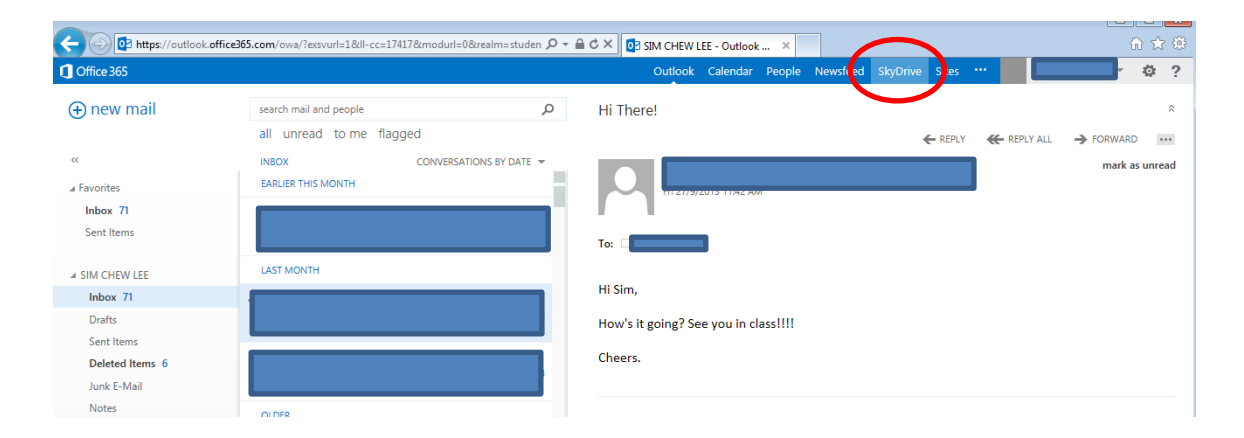

4. For first time user, below screen will be displayed. Click OK to proceed

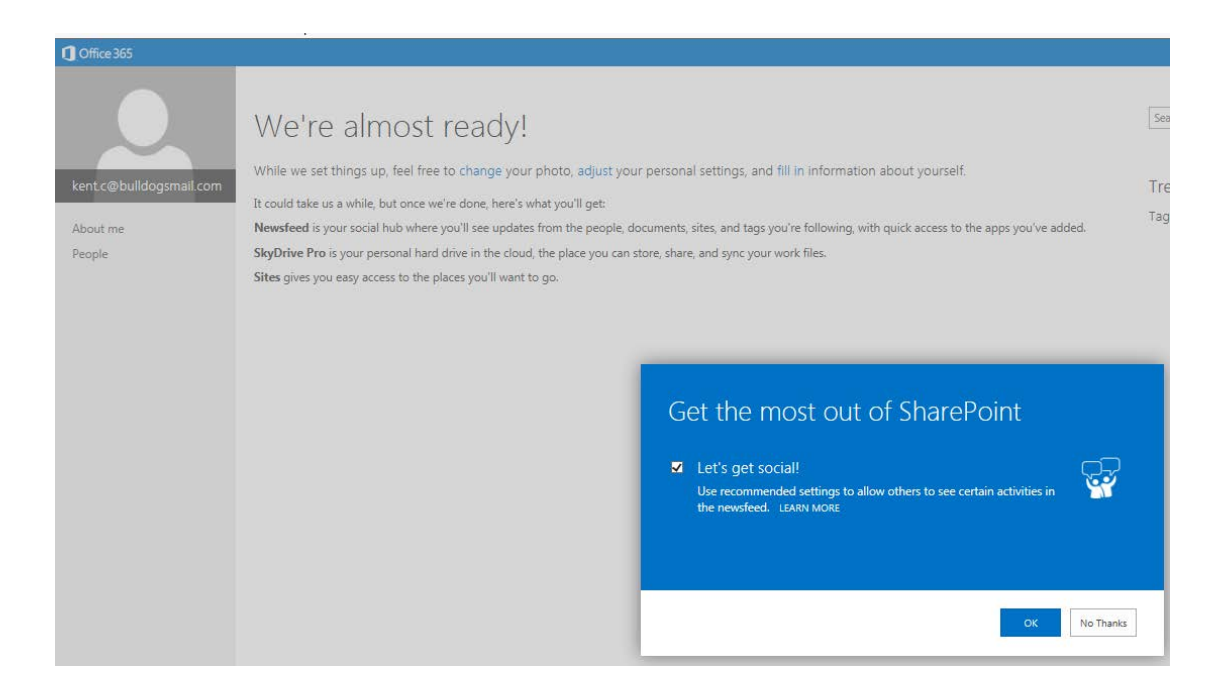

5. The following screen will appear. The SkyDrive Pro setup will take a few minutes to complete

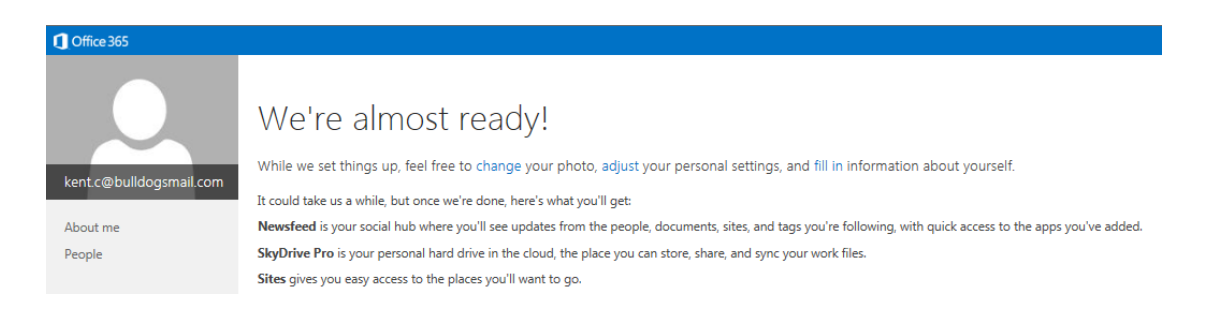

6. After SkyDrive has completed its setup, it will appear as shown below

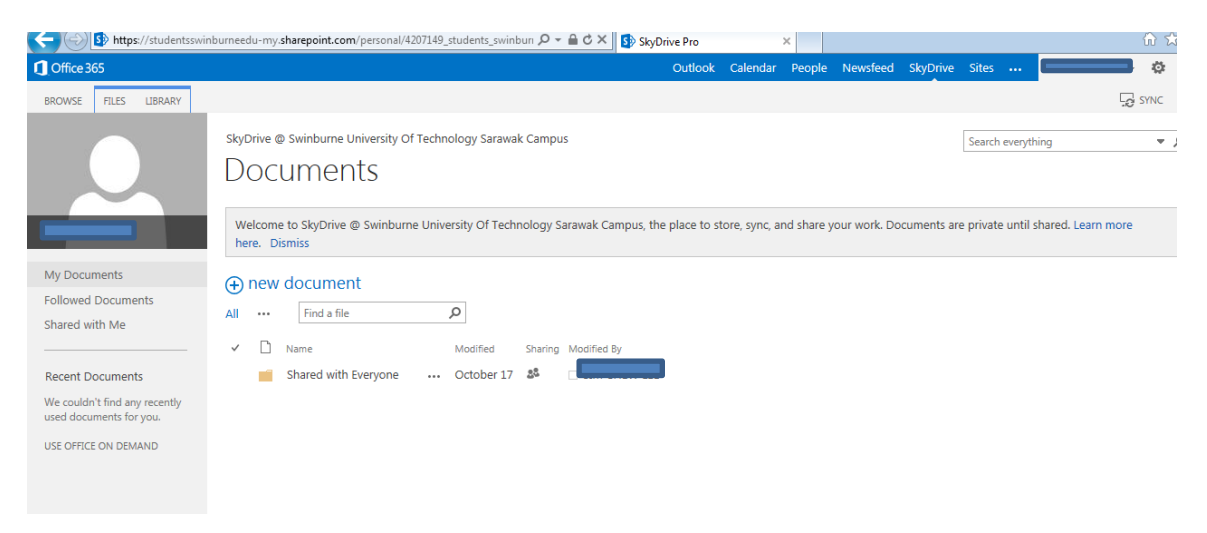

7. To create or upload a Word document (or Excel, or Power point presentation), click on new document link and a menu will appear. Choose the application or option you need as shown below

| bttps://studentsswi                                                                                                    | nburneedu-my. <b>sharepoint.com</b> /pers                                                                                                    | onal/4207149_students_swinbun 🔎 👻 🔒 🕻                                                                                                    | 5 × 5 | SkyDrive Pro       |               | ×          |              |            |              |                 | 6     | ∂ \$}           | <u>ی</u> |
|----------------------------------------------------------------------------------------------------|----------------------------------------------------------------------------------------------------|----------------------------------------------------------------------------------------------------|-------|--------------------|---------------|------------|--------------|------------|--------------|-----------------|-------|-----------------|----------|
| Office 365                                                                                                    |                                                                                                    |                                                                                                    |       | Outlook            | Calendar      | People     | Newsfeed     | SkyDrive   | Sites        |                 |       | ø               | ?        |
| BROWSE FILES LIBRARY                                                                                                    |                                                                                                    |                                                                                                    |       |                    |               |            |              |            |              |                 | Ge SY | 'NC             |          |
| My Documents 1<br>Followed Documents<br>Shared with Me<br>Recent Documents<br>We couldn't find any recently<br>used documents for you.<br>USE OFFICE ON DEMAND | skyDrive @ Swinburne Unive<br>Documents<br>Welcome to skyDrive @ Sw<br>here. Dismiss<br>(→ new document<br>All ···· Find a file<br>✓ □ Name<br>■ Shared with Every | Create a new file<br>Word document<br>Excel workbook<br>PowerPoint presentation<br>OneNote notebook<br>Excel survey<br>New folder<br>UPLOAD EXISTING FILE | ×     | us, the place to s | tore, sync, a | nd share y | our work. Dc | cuments ar | Search every | I shared. Learn | more  | <del>کر ج</del> | >        |

Information Technology Services Unit

8. For example, to create a new Word document, click on *'Word Document'*. Enter document name, and click '**OK**'

| Create a new document |   |    | ×      |
|-----------------------|---|----|--------|
| Document Name         | 1 |    | .docx  |
|                       |   | ОК | Cancel |

9. Notice the web version of the application will appear. The web version of the application will offer most of the same options of a regular installed version of the application.

| <b>⊟</b> 5 ∂   ∎ | note.docx           |              |                          | Microsoft | Word Web App |           |           |           |          |  | ? X |
|------------------|---------------------|--------------|--------------------------|-----------|--------------|-----------|-----------|-----------|----------|--|-----|
| FILE HOME        | INSERT PAGE LAYOU   | T VIEW       | 🕎 OPEN IN WORD 🛛 🍪 SHARE |           |              |           |           |           |          |  | ^   |
| Cut 🖁            | Calibri (Body) + 11 | - A A 🖗      | E·E·€≉                   | AaBbCc    | AaBbCc       | AaBbCc    | AaBbCc    | AaBbCc    | ABC      |  |     |
| Paste 📄 Copy     | B I ∐ ab∈ x₂ x³ a   | • <u>A</u> • | <u>≡</u> ≡ ≡ ≡ ‡∗ ⊨¶ ¶4  | Normal    | No Spacing   | Heading 1 | Heading 2 | Heading 3 | Spelling |  |     |
| Clipboard        | Font                |              | Paragraph                |           |              | Styles    |           |           | Spelling |  |     |
|                  |                     |              |                          |           |              |           |           |           |          |  |     |
|                  |                     |              |                          |           |              |           |           |           |          |  |     |
|                  |                     |              |                          |           |              |           |           |           |          |  |     |
|                  |                     |              |                          |           |              |           |           |           |          |  |     |
|                  |                     | 1            |                          |           |              |           |           |           |          |  |     |
|                  |                     |              |                          |           |              |           |           |           |          |  |     |
|                  |                     |              |                          |           |              |           |           |           |          |  |     |
|                  |                     |              |                          |           |              |           |           |           |          |  |     |
|                  |                     |              |                          |           |              |           |           |           |          |  |     |
|                  |                     |              |                          |           |              |           |           |           |          |  |     |

10. To save your document in SkyDrive Pro, click on 'File'

|              | t <b>ps</b> ://studentsswinbu | rneedu-my.sharepoint.com         | n/personal/4207149_students_swinbu | n,Q + ≜ C × | 🔄 🕎 note.do  | CX        | ×         |           |          |
|--------------|-------------------------------|----------------------------------|------------------------------------|-------------|--------------|-----------|-----------|-----------|----------|
| 击 🕤 💛   SIN  | M CHEW LEE → note.e           | docx                             |                                    | Microsoft   | Word Web App | p         |           |           |          |
| FILE HOME    | INSERT PAG                    | GE LAYOUT VIEW                   | 💽 OPEN IN WORD 🛛 斗 SHARE           |             |              |           |           |           |          |
| Cut          | Calibri (Body)                | - 11 - A A 🕹                     | l≣・l≣・∉ ∉                          | AaBbCc      | AaBbCc       | AaBbCc    | AaBbCc    | AaBbCc    | ABC      |
| Paste 🕞 Copy | B <u>I</u> <u>U</u> ab∈ y     | x, x <sup>2</sup> at∕ <u>A</u> - | = = = = ‡= <b>⊢</b> ••             | Normal      | No Spacing   | Heading 1 | Heading 2 | Heading 3 | Spelling |
| Clipboard    |                               | Font                             | Paragraph                          |             |              | Styles    |           |           | Spelling |
|              |                               | my                               | note                               |             |              |           |           |           |          |

## 11. Click on 'Save'

| https://s       | studentsswinburneedu-my.sharepoint.com/personal/4207149_studen        | nts_swinbun ♀ 	 🔒 ♂ × 📑 note.docx ×                             | ਜ਼ ☆ 🕅 |
|-----------------|-----------------------------------------------------------------------|-----------------------------------------------------------------|--------|
| 且 🍤 👌 🛛 SIM CHE | EW LEE ▶ note.docx                                                    | Microsoft Word Web App                                          | 2 ? :  |
| Exit            | Info<br>Open in Word<br>Use the full functionality of Microsoft Word. | AaBbCc AaBbCc AaBbCc<br>Heading 1 Heading 2 Heading 3<br>Styles |        |

12. Your document will appear in your SkyDrive Pro document lists

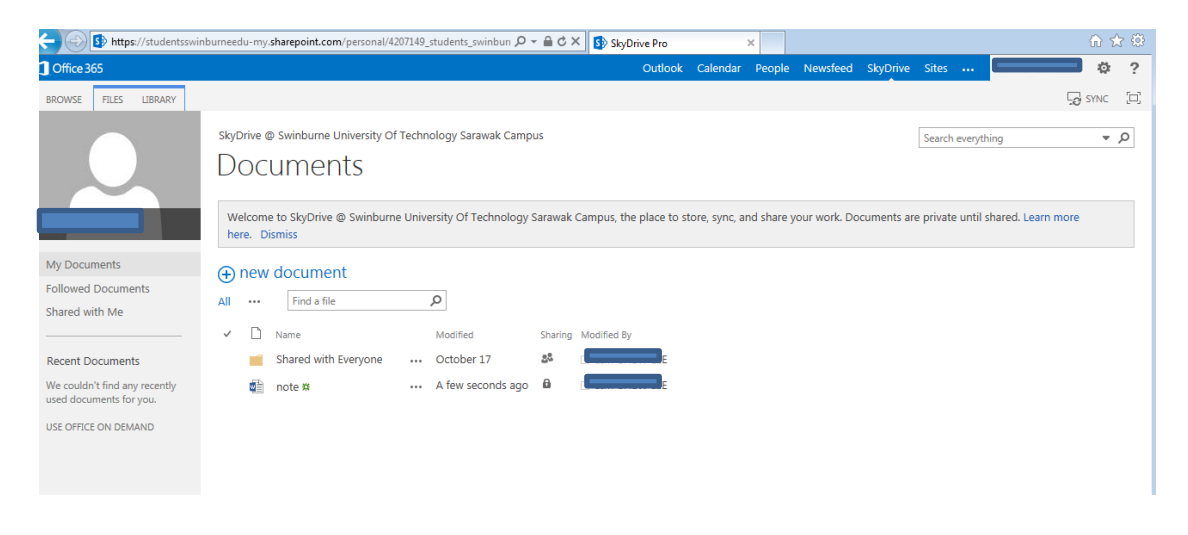

13. You may also upload an existing document from your PC by clicking on the "*Upload Existing File*" option.

| ( Office 365                                          |                                           |                         |   | Outlook             | Calendar I     | People     | Newsfeed    | SkyDrive   | Sites     | 🔳            | - ¢           |
|-------------------------------------------------------|-------------------------------------------|-------------------------|---|---------------------|----------------|------------|-------------|------------|-----------|--------------|---------------|
| BROWSE FILES LIBRARY                                  |                                           |                         |   |                     |                |            |             |            |           |              | SYNC          |
|                                                       | skyDrive @ Swinburne Unive                | Create a new file       | × |                     |                |            |             |            | Search    | everything   | ز 🕶           |
|                                                       | Welcome to SkyDrive @ Sw<br>here. Dismiss |                         |   | is, the place to st | ore, sync, and | i share yo | ur work. Do | cuments an | e private | until shared | l. Learn more |
| My Documents 1                                        | (←) new document                          | PowerPoint presentation |   |                     |                |            |             |            |           |              |               |
| Followed Documents<br>Shared with Me                  | All ···· Find a file                      | OneNote notebook        |   | ed By               |                |            |             |            |           |              |               |
| Recent Documents                                      | Shared with Every                         | Excel survey            |   | I CHEW LEE          |                |            |             |            |           |              |               |
| We couldn't find any recently used documents for you. | note **                                   | New folder              | > | A CHEW LEE          |                |            |             |            |           |              |               |
|                                                       |                                           | Unload existing file    |   |                     |                |            |             |            |           |              |               |

Information Technology Services Unit

14. Next, click on **"Browse"**, this will open a window view of your PC files and folder. After you have found and selected your document, click "**OK**".

|                                                                       |                                                                                                    |                                                                                                    |                                                                                                    |                                                                                                    |                                                                                                    | Lig STN                                                      |
|-----------------------------------------------------------------------|----------------------------------------------------------------------------------------------------|----------------------------------------------------------------------------------------------------|----------------------------------------------------------------------------------------------------|----------------------------------------------------------------------------------------------------|----------------------------------------------------------------------------------------------------|--------------------------------------------------------------|
| skyDrive @ Swinburn<br>Docume                                         | e University Of Technology Sara<br>MTS                                                                                                    | wak Campus                                                                                                    |                                                                                                    |                                                                                                    | Search everything                                                                                                    |                                                              |
| Welcome to SkyDriv<br>here. Dismiss                                   | ve @ Swinburne University Of Te                                                                                                    | echnology Sarawak Campus, the place to store, sync, a                                                                                                    | and share your v                                                                                                    | vork. Documer                                                                                                    | its are private until shared. Learn                                                                                                    | more                                                         |
| new docun                                                             | Add a document                                                                                                    | 1                                                                                                    | Browse                                                                                                    | ×                                                                                                    |                                                                                                    |                                                              |
| ✓ ☐ Name<br>Manue<br>Shared v<br>the state of the state<br>note State | Version Comments                                                                                                    | Upload files using Windows Explorer instead                                                                                                    |                                                                                                    |                                                                                                    |                                                                                                    |                                                              |
|                                                                       |                                                                                                    |                                                                                                    |                                                                                                    |                                                                                                    |                                                                                                    |                                                              |
|                                                                       | _                                                                                                    | OK                                                                                                    | Cancel                                                                                                    |                                                                                                    |                                                                                                    |                                                              |
|                                                                       | SkyDrive & Swinburn<br>DOCUME<br>Welcome to SkyDrin<br>here: Dismiss<br>• new docum<br>Al • Info<br>• New<br>• New<br>• Stared v<br>• note B | SkyOrive & Swinburne University of Technology Sars<br>Documents<br>Welcome to SkyOrive & Swinburne University of Technology<br>Prevention<br>Marrie Drams<br>Add a document<br>Add a document<br>Choose a file<br>Stared v<br>Stared v<br>Stared v<br>Stared v | Skybrive & Swinburne University Of Technology Sarawak Campus<br>Documents<br>welcome to SkyDrive & Swinburne University Of Technology Sarawak Campus, the place to store, sync, there. Dismiss<br>P new docum<br>N  Add a document<br>Choose a file<br>University Of Technology Sarawak Campus, the place to store, sync, there<br>Shared<br>Shared<br>Technology Sarawak Campus, the place to store, sync, there<br>is not a store of the store of the s | SkyDrive & Swinburne University Of Technology Sarawak Campus<br>Documents<br>Welcome to SkyDrive & Swinburne University Of Technology Sarawak Campus, the place to store, sync, and share your where. Dismiss<br>P new docum<br>N  Choose a file<br>University Of Technology Sarawak Campus, the place to store, sync, and share your where. Dismiss<br>Add a document<br>Choose a file<br>University Of Technology Sarawak Campus, the place to store, sync, and share your where. Dismiss<br>We store to SkyDrive & Swinburne University Of Technology Sarawak Campus, the place to store, sync, and share your where. Dismiss<br>We come to SkyDrive & Swinburne University Of Technology Sarawak Campus, the place to store, sync, and share your where. Dismiss<br>We come to SkyDrive & Swinburne University Of Technology Sarawak Campus, the place to store, sync, and share your where. Dismiss<br>We come to SkyDrive & Swinburne University Of Technology Sarawak Campus, the place to store, sync, and share your where. Dismiss<br>We come to SkyDrive & Swinburne University Of Technology Sarawak Campus, the place to store, sync, and share your where.<br>University of the technology Sarawak Campus, the place to store, sync, and share your where.<br>University of the technology Sarawak Campus, the place to store, sync, and share your where.<br>University of the technology Sarawak Campus, the place to store, sync, and share your where.<br>University of the technology Sarawak Campus, the place to store, sync, and share your where.<br>University of the technology Sarawak Campus, the place to store, sync, and share your where.<br>University of technology Sarawak Campus, the place to store, sync, and share your where.<br>University of technology Sarawak Campus, the place to store, sync, and share your where.<br>University of technology Sarawak Campus, the place to store, sync, and technology Sarawak Campus, the place to store, sync, and technology Sarawak Campus, the place to store, sync, and technology Sarawak Campus, the place to store, sync, and technology Sarawak Campus, the place to store, syn | SkyDrive db Swinburne University Of Technology Sarawak Campus<br>Documents<br>welcome to SkyDrive db Swinburne University Of Technology Sarawak Campus, the place to store, sync, and share your work. Documents<br>bree. Dismiss<br>Add a document<br>Choose a file<br>Upload files using Windows Explorer instead<br>M Add as a new version to existing files<br>Version Comments<br>Construction | SkyOhve & Swinburne University Of Technology Sarawak Campus. |

15. After you click '**OK'** your document will be uploaded and will appear in your document lists

|                                                                                                    | 10              | - Con |
|----------------------------------------------------------------------------------------------------|-----------------|-------|
| SkyOrive @ Swinburne University Of Technology Sarawak Campus Search everything Documents                                                                                                    | •               | Q     |
| Welcome to SkyOrive @ Swinburne University Of Technology Sarawak Campus, the place to store, sync, and share your work. Documents are private until sha here. Dismiss                                                                                                    | red. Learn more |       |
| My Documents<br>Followed Documents All ···· Find a file ♀                                                                                                    |                 |       |
| V     Name     Modified     Sharing     Modified By       Recent Documents     Shared with Everyone     ···· October 17     \$\$\$     SIM CHEW LEE       We couldn't find any recently used documents for you.     Image: My class timetable ID     ···· A few seconds ago     Image: ID     Image: ID       Stared with Everyone     Image: ID     ···· A few seconds ago     Image: ID     Image: ID     Image: ID       Stared with Everyone     Image: ID     ···· S minutes ago     Image: ID     Image: ID     Image: ID |                 |       |

16. To Edit, Share, or Delete a document, click the three dots "..."

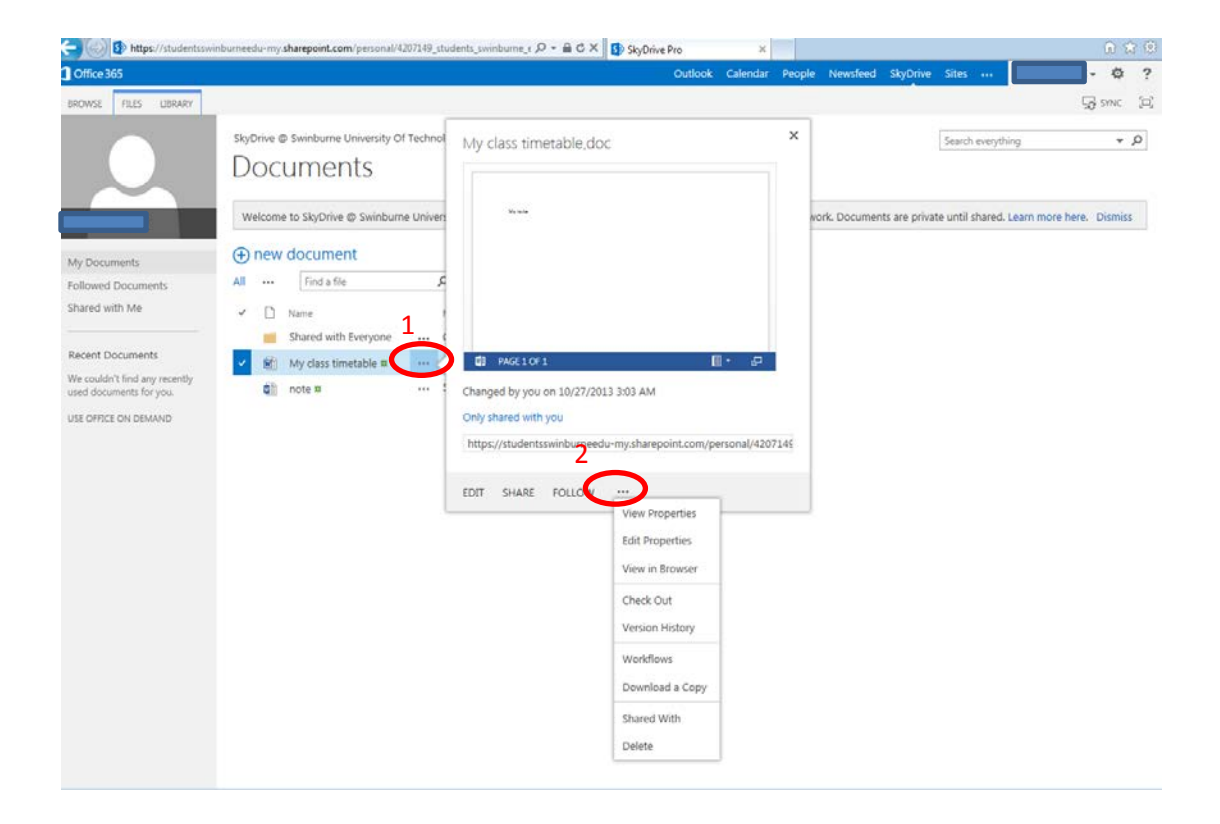